## ParentVUE App

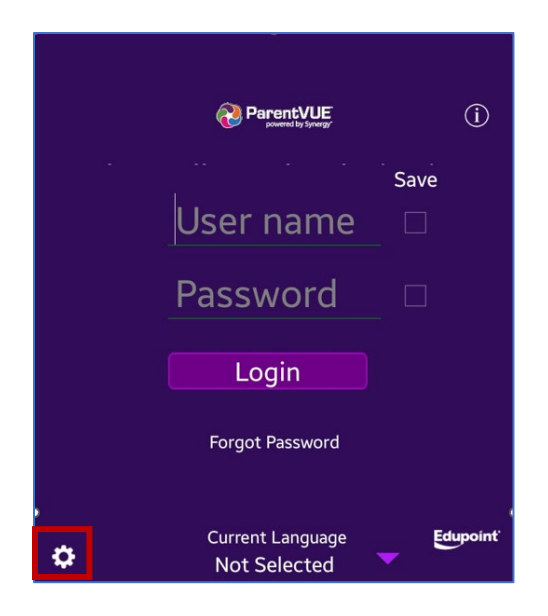

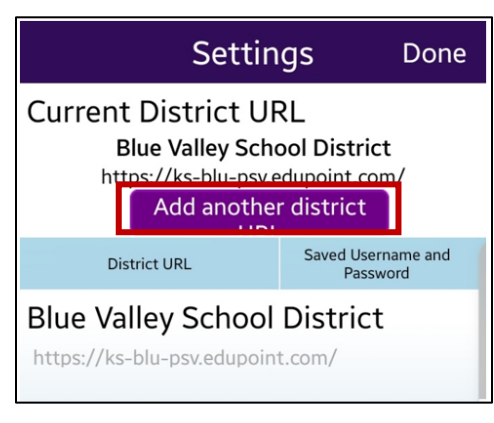

- Download the ParentVUE app on your device (only if you haven't already)
- Click the gear icon on the bottom left

Click Add another district URL

| ParentVUE<br>powered by Synergy                                                    |                                             |                      |
|------------------------------------------------------------------------------------|---------------------------------------------|----------------------|
| To find school district enter zip code of your school district office<br>location: |                                             |                      |
| Zip Code                                                                           | 66223                                       | District Events      |
| Svnergy SIS school district(s) near your                                           |                                             |                      |
| Blue Va                                                                            | alley School D                              | istrict              |
| 0.18 mi                                                                            | Overland Park KS 66<br>https://ks-blu-psv.e | 5283<br>dupoint.com/ |
| Olathe                                                                             | Public School                               | s                    |
| 8.29 mi                                                                            | Olathe KS 66063<br>https://parentvue.o      | latheschools.com     |

- In Zip Code, type 66223
- Click on Blue Valley School District

## ParentVUE App

| ParentVUE<br>powered by Synergy                                                 |  |  |
|---------------------------------------------------------------------------------|--|--|
| To find school district enter zip code of your school district office location: |  |  |
| Zip Code 66223 District Events                                                  |  |  |
| Svnerav SIS school district(s) near vour                                        |  |  |
| Blue Valley School District                                                     |  |  |
| 0.18 mi<br>Overland Park KS 66283<br>https://ks-blu-psv.edupoint.com/           |  |  |
| O Would you like to set this<br>8. as your School District?                     |  |  |
| Blue Valley School District                                                     |  |  |
| Cancel Ok                                                                       |  |  |
|                                                                                 |  |  |

Represent VUE (

## Blue Valley School District

To login you will need to create an account and activate it. You will need an activation key provided by your school district. Blue Valley School District Do you have an activation key and would like to activate your account?

No Already Activated Yes

• After reading notice for login, select:

Click Ok

- No if you do not have a key
  - Please go to this url to set up your ParentVUE account: <u>https://ks-blu-psv.edupoint.com/PXP2\_OEN\_Login.aspx</u>
  - Then click Create a New Account
- Already Activated if you already have an account. You will be taking to the login screen
- Yes if it you have the key and continue with those instructions